# **Technical Information—Dual Fuel Slide-In Range**

### JDS8850BD\*

JDS9860BD\*

### JDS9865BD\*

- Due to possibility of personal injury or property damage, always contact an authorized technician for servicing or repair of this unit.
- Refer to Service Manual 16026929 for detailed installation, operating, testing, troubleshooting, and disassembly instructions.

#### 

All safety information must be followed as provided in Service Manual 16026929.

4

# WARNING

To avoid risk of electrical shock, personal injury or death; disconnect power and gas to range before servicing, unless testing requires power and/or gas.

| Model                                   | JDS885    | 0BD*     | JDS9860BD* |          | JDS9865BD*    |          |  |
|-----------------------------------------|-----------|----------|------------|----------|---------------|----------|--|
| Power Source @ 120/240 V (120/208 V) Kw |           |          |            |          |               |          |  |
| Electrical rating                       | 3.6 (2.7) | )        | 3.6 (2.7)  | )        | 3.6 (2.7)     | )        |  |
| Amperage rating                         | 40 Amp    |          | 40 Amp     |          | 40 Amp        |          |  |
| Frequency                               | 60 Hz     |          | 60 Hz      |          | 60 Hz         |          |  |
| Water Column Pressure                   |           |          |            |          |               |          |  |
| Natural                                 | 5 in. W.0 | C.P.     | 5 in. W.   | C.P.     | 5 in. W.      | C.P.     |  |
| LP/Propane                              | 10 in. W  | '.C.P.   | 10 in. W   | '.C.P.   | 10 in. W.C.P. |          |  |
| Surface Burner BTU Nat. (LP)            |           |          |            |          |               |          |  |
| Right front                             | 16,000    | (14,000) | 16,000     | (14,000) | 16,000        | (14,000) |  |
| Right rear                              | 5,000     | (4,000)  | 5,000      | (4,000)  | 5,000         | (4,000)  |  |
| Left front                              | 15,000    | (13,000) | 8,500      | (8,000)  | 8,500         | (8,000)  |  |
| Left rear                               | 9,200     | (9,100)  | 8,500      | (8,000)  | 8,500         | (8,000)  |  |
| Elements, Oven Wattage @ 240 V (208     | V)**      |          |            |          |               |          |  |
| Bake, hidden                            | 2,800     | (2,100)  | N/A        |          | N/A           |          |  |
| Bake                                    | N/A       |          | 2,400      | (1,850)  | 2,400         | (1,850)  |  |
| Broil, 8-pass                           | 3,600     | (2,700)  | 3,600      | (2,700)  | 3,600         | (2,700)  |  |
| Convection                              | 3,400     | (2,500)  | 3,400      | (2,500)  | 3,400         | (2,500)  |  |
| Warmer drawer                           | 550       | (400)    | N/A        |          | N/A           |          |  |
| Oven Interior Dimensions in. (cm)       |           |          |            |          |               |          |  |
| Height                                  | 18 1/8    | (46)     | 16 1/2     | (41.9)   | 16 1/2        | (41.9)   |  |
| Width                                   | 23        | (58.4)   | 23         | (58.4)   | 23            | (58.4)   |  |
| Depth                                   | 18 5/8    | (47.3)   | 17 1/2     | (44.4)   | 17 1/2        | (44.4)   |  |
| Product Exterior Dimensions in. (cm)    |           |          |            |          |               |          |  |
| Height Overall                          | 36        | (91.4)   | 36         | (91.4)   | 36            | (91.4)   |  |
| Width                                   | 29 7/8    | (75.9)   | 29 7/8     | (75.9)   | 29 7/8        | (75.9)   |  |
| Depth-oven door closed, excl. handle    | 26 3/16   | (66.5)   | 26 3/16    | (66.5)   | 26 3/16       | (66.5)   |  |
| Depth-oven door closed, incl. handle    | 28 3/16   | (71.6)   | 28 3/16    | (71.6)   | 28 3/16       | (71.6)   |  |
| Features                                |           |          |            |          |               |          |  |
| Convection element and fan              | Yes       |          | Yes        |          | Yes           |          |  |
| Downdraft fan                           | No        |          | Yes        |          | Yes           |          |  |
| Warming drawer                          | Yes       |          | No         |          | No            |          |  |
| E-Burner                                | No        |          | Yes        |          | Yes           |          |  |
| Oven meat probe                         | Yes       |          | Yes        |          | Yes           |          |  |
| Child lockout                           | Yes       |          | Yes        |          | Yes           |          |  |
| Sabbath mode                            | Yes       |          | Yes        |          | Yes           |          |  |
| Door activated oven light               | Yes       |          | Yes        |          | Yes           |          |  |
| Electronic control and ignition         | Yes       |          | Yes        |          | Yes           |          |  |
| Weight Ibs. (kg)                        |           |          |            |          |               |          |  |
| Approximate shipping weight             | 205       | (93)     | 205        | (93)     | 205           | (93)     |  |

\*\*Rating of 208 VAC is approximately 80% of 240 VAC value.

# **Component Testing Procedures**

## WARNING

To avoid risk of electrical shock, personal injury or death; disconnect power and gas to range before servicing, unless testing requires power and/or gas.

4

### **Component Testing Procedures**

| Illustration | Component                                                        | Test Procedure                                                                                             | Results                                                                                                    |
|--------------|------------------------------------------------------------------|----------------------------------------------------------------------------------------------------|----------------------------------------------------------------------------------------------------|
|              | Oven light & housing                                             | Disconnect connector and test<br>resistance of terminals<br>Measure voltage at oven light                  | Verify bulb is properly inserted.<br>Continuity with bulb inserted.<br>120 VAC, see wiring diagram for terminal<br>identification. |
|              |                                                                  |                                                                                                    | If voltage is not present at oven light, check wiring or light switches.                                                           |
| C THE        | Door plunger switch                                              | Remove switch from unit and measure<br>the following points:<br>Door closed<br>Door open                   | COM-NO= Continuity (closed)                                                                                                    |
| 1 Alexandre  | Autolatch assembly                                               | Disconnect wires and test for                                                                              | See wiring diagram for schematic layout                                                                                            |
|              |                                                                  | Refer to Parts Manual for correct<br>autolatch switch associated with the<br>correct manufacturing number. | Common is in neutral position unless<br>locking or unlocking autolatch assembly.                                                   |
|              | Door lock switch                                                 | Switch connection in the following<br>positions:<br>Door latch locked<br>Door latch unlocked               | COM-NO= Continuity (closed)<br>COM-NO= Infinity (open)                                                                             |
| (JDS8850BD*) | Pressure regulator                                               | Verify gas pressure (W.C.P.).                                                                              | 5" Natural<br>10" LP/propane                                                                                                    |
|              |                                                                  | If on LP service verify proper gas supply conversion.                                                      |                                                                                                    |
| (JDS986*BD*) | Pressure regulator                                               | Verify gas pressure (W.C.P.)<br>If on LP service verify proper gas<br>supply conversion.                   | 5 <sup>°</sup> Natural<br>10 <sup>°</sup> LP/propane                                                                               |
|              | Top surface burner                                               | Verify gas is supplied                                                                                     | Gas supplied.                                                                                                    |
|              | 9.2 K btu<br>16 K btu                                            | Verify burner cap is positioned correctly                                                                  | Check for obstructions in burner ports.                                                                                            |
| (JDS8850BD*) | Top surface,<br>dual burner                                      | Verify gas is supplied                                                                                     | Gas supplied.                                                                                                    |
|              | 15 K btu<br>Inner: 3 K btu<br>Outer: 12 K btu                    | Verify burner cap is positioned correctly                                                                  | Check for obstructions in burner ports.                                                                                            |
| 0            | Top surface,<br>burner cap<br>5 K btu<br>9.2 K btu<br>16 K btu   | Verify cap is positioned correctly                                                                         | Check for obstructions in burner ports.                                                                                            |
| (JDS8850BD*) | Top surface,<br>burner cap, dual<br>(inner and outer<br>burners) | Verify cap is positioned correctly                                                                         | Check for obstructions in burner ports.                                                                                            |
| A            | Spark ignition                                                   | Test for resistance of spark lead                                                                          | Continuity                                                                                                    |
| L P          |                                                                  | Test ignitor to chassis                                                                                    | No continuity from ignitor to chassis.                                                                                             |

# **Component Testing Procedures**

## WARNING

To avoid risk of electrical shock, personal injury or death; disconnect power and gas to range before servicing, unless testing requires power and/or gas.

1

| Illustration | Component                                                       | Test Procedure                                                                                                 | Results                                                    |
|--------------|-----------------------------------------------------------------|----------------------------------------------------------------------------------------------------|------------------------------------------------------------|
|              | Spark module 4 + 0                                              | Test for voltage at terminals L and N                                                                          | 120 VAC                                                    |
|              |                                                                 | Check polarity and ground                                                                                      | See wiring diagram.                                        |
|              | Snap switch                                                     | Test for voltage at terminals                                                                                  | 120 VAC                                                    |
|              | NOTE: Downdraft<br>fan will not engage<br>if this switch is not | Disconnect wiring and check for continuity in LITE position                                                    | Continuity in LITE position.                               |
| (JDS8850BD*) | Dual burner valve                                               | Verify gas is supplied                                                                                         | Gas supplied.                                              |
|              |                                                                 | Orifices adjusted for<br>Natural or LP.                                                                        |                                                            |
|              | Burner valve,                                                   | Verify gas is supplied                                                                                         | Gas supplied.                                              |
| E DE         | 5 K btu<br>9.2 K btu<br>16 K btu                                | Orifice adjusted for<br>Natural or LP.                                                                         |                                                            |
|              | Burner valve.                                                   | Verify gas is supplied                                                                                         | Gas supplied.                                              |
| (JDS986*BD*) | push-to-turn, 270°,<br>E-burner                                 | Orifice adjusted for<br>Natural or LP.                                                                         |                                                            |
|              |                                                                 | Adjust set screw for simmer control.                                                                           |                                                            |
|              | Orifice holder<br>5 K btu<br>9.2 K btu<br>16 K btu              | Verify gas pressure<br>Check orifice for debris                                                                | 5" Natural<br>10" LP/propane<br>Clean as needed.           |
| , L          |                                                                 |                                                                                                    |                                                            |
| (JDS8850BD*) | Orifice holder,<br>dual burner                                  | Verify gas pressure                                                                                            | 5" Natural<br>10" LP/propane                               |
|              | 12 K btu<br>3 K btu                                             | Check orifice for debris                                                                                       | Clean as needed.                                           |
| (JDS8850BD*) | Spark switch                                                    | Test for voltage at terminals                                                                                  | 120 VAC                                                    |
|              |                                                                 | Disconnect wiring and check for continuity in LITE position                                                    | Continuity in LITE position.                               |
| (JDS986*BD*) | Spark switch                                                    | Test for voltage at terminals                                                                                  | 120 VAC                                                    |
|              |                                                                 | Disconnect wiring and check for continuity in LITE position                                                    | Continuity in LITE position.                               |
| (JDS986*BD*) | Double valve switch                                             | Test for voltage at terminals                                                                                  | 120 VAC                                                    |
|              |                                                                 | Disconnect wiring and check for continuity in LITE position                                                    | Continuity in LITE position.                               |
|              | Temperature sensor                                              | Measure resistance                                                                                             | Approx 1000 $\Omega$ at room temperature, 75° F (23.8° C). |
|              | Convection element                                              | Disconnect wiring to element and<br>measure cold resistance of terminals<br>Measure voltage at convect element | Approx. 16.5 Ω.<br>240 VAC.                                |

## **Component Testing Procedures**

## WARNING

To avoid risk of electrical shock, personal injury or death; disconnect power and gas to range before servicing, unless testing requires power and/or gas.

| Illustration | Component            | Test Procedure                                                                                                    | Results                                    |
|--------------|----------------------|----------------------------------------------------------------------------------------------------|--------------------------------------------|
| (JDS986*BD*) | E-burner assembly    | Verify gas is supplied                                                                                                    | Gas supplied,                              |
|              |                      |                                                                                                    | Check for obstructions in burner ports.    |
| (JDS986*BD*) | E-burner ignitor     | Test for resistance of spark lead                                                                                          | Continuity.                                |
| R.           |                      | Test ignitor to chassis                                                                                                    | No continuity from ignitor to chassis.     |
| (JDS986*BD*) | E-burner tube, front | Nominal air shutter setting                                                                                                | .250 1/4"                                  |
| at a start   |                      | Tolerance                                                                                                    | .031 Approx. 1/32"                         |
| (JDS986*BD*) | E-burner tube, rear  | Nominal air shutter setting                                                                                                | .250 1/4"                                  |
| STATE OF     |                      | Tolerance                                                                                                    | .031 Approx. 1/32"                         |
| (JDS8850BD*) | Hidden bake          | Disconnect wiring to element and                                                                                           |                                            |
|              | element              | measure cold resistance of terminals                                                                                       | Approx. 20 $\Omega$ .                      |
|              |                      | measure voltage at bake element                                                                                            | 240 VAC.                                   |
|              | Broil element        | Disconnect wiring to element and                                                                                           |                                            |
|              |                      | measure cold resistance of terminals<br>Measure voltage at broil element                                                   | Approx. 12.5 to 18 Ω.<br>240 VAC.          |
| (JDS986*BD*) | Bake element         | Disconnect wiring to element and                                                                                           |                                            |
|              |                      | measure cold resistance of terminals                                                                                       | Approx. 22 $\Omega$ .<br>240 VAC           |
|              |                      |                                                                                                    |                                            |
| (JDS8850BD*) | Warmer element       | Disconnect wiring to element and                                                                                           |                                            |
| S            |                      | Measure cold resistance of terminals                                                                                       | Approx. 12.5 to 18 Ω.<br>120 VAC.          |
|              | Convection motor,    | Measure voltage                                                                                                    | 120 VAC. (tolerance: 105 to 135 VAC)       |
|              | 2-speed              | Check motor windings to ground                                                                                             | RPM Lo-speed: Approx 1440 to 2040          |
|              |                      |                                                                                                    | <b>RPM, Hi-speed:</b> Approx. 1440 to 2010 |
| (JDS986*BD*) | Oven limit switch    | Normally closed, verify operation:                                                                                         |                                            |
|              |                      | <b>Open:</b> 253° to 267° F (123° to 131° C)                                                                               | Infinite.                                  |
|              |                      | <b>Closed.</b> 100 10 212 1 (07 10 100 0)                                                                                  | Continuity.                                |
| (JDS8850BD*) | Oven limit switch    | Normally closed, verify operation:                                                                                         |                                            |
|              |                      | <b>Open:</b> 209° to 221° F (98° to 105° C)                                                                                | Infinite.                                  |
|              |                      | <b>Closed.</b> 144 to 100 1 toz to 74 0j                                                                                   |                                            |
| (JDS8850BD*) | Hi-limit temperature | Normally closed, verify operation:<br>Open: $125^{\circ}$ to $145^{\circ} = (57^{\circ} \text{ to } 62^{\circ} \text{ C})$ | Infinito                                   |
|              | (Warming Drawer)     | <b>Closed:</b> 114° to 126° F (46° to 52° C)                                                                               | Continuity.                                |
|              |                      |                                                                                                    |                                            |
| (JDS8850BD*) | Hi-limit temperature | Normally closed, verify operation:                                                                                         | Infinito                                   |
|              | (Warming Drawer)     | <b>Closed:</b> 79° to 91° F (35° to 41° C)                                                                                 | Continuity.                                |
|              |                      |                                                                                                    | -                                          |

# **Component & Control Testing Procedures**

1

## WARNING

To avoid risk of electrical shock, personal injury or death; disconnect power and gas to range before servicing, unless testing requires power and/or gas.

| Illustration | Component                                                                                              | Test Procedure                                                                                                 | Results                                                                                     |
|--------------|----------------------------------------------------------------------------------------------------|----------------------------------------------------------------------------------------------------|---------------------------------------------------------------------------------------------|
| (JDS986*BD*) | Downdraft motor<br>NOTE: Downdraft<br>fan will not engage<br>if pan (snap) switch<br>is not activated. | Measure voltage<br>Check motor windings to ground                                                              | 120 VAC.<br>No continuity.<br><b>RPM:</b> 1550<br><b>AMPERAGE:</b> Approx. 2.4              |
|              | Electronic control                                                                                     | <b>NOTE:</b> To avoid equipment damage,<br>use caution when checking electronic<br>control circuitry voltages. |                                                                                             |
|              | Cooling fan motor                                                                                      | Measure voltage<br>Check motor windings to ground                                                              | 120 VAC.<br>No continuity.<br><b>RPM:</b> Approx. 1670 to 2070<br><b>AMPERAGE:</b> Approx22 |

| COOLING FAN TEMPERATURES |                   |                    |  |  |
|--------------------------|-------------------|--------------------|--|--|
| MODE                     | FAN ON TEMP F (C) | FAN OFF TEMP F (C) |  |  |
| Bake                     | 300 (148.9 C)     | 275 (135 C)        |  |  |
| Broil                    | Immediately       | 275 (135 C)        |  |  |
| Clean                    | Immediately       | 275 (135 C)        |  |  |

| Control Component        | Test Procedure                               | Results       |        |             |  |
|--------------------------|----------------------------------------------|---------------|--------|-------------|--|
| Switch membrane assembly | Closed circuitry resistance                  | Pad           | Trace  | Measurement |  |
| -                        | (defined as continuity): 2000 Max $\Omega$   | 1             | 2&7    | Continuity  |  |
| JDS9865BD*               | Pins 1 & 7 are shorted together for control  | 2             | 2&8    | Continuity  |  |
| OD OSCOUDD               | configuration purposes                       | 3             | 2&9    | Continuity  |  |
|                          |                                              | 4             | 2 & 10 | Continuity  |  |
|                          |                                              | 5             | 2 & 11 | Continuity  |  |
|                          |                                              | 6             | 2 & 12 | Continuity  |  |
|                          | Latch                                        | 7             | 3&6    | Continuity  |  |
|                          | Trace # 1 See Detail B                       | 8             | 3&7    | Continuity  |  |
|                          |                                              | 9             | 3&8    | Continuity  |  |
|                          |                                              | 0             | 2&6    | Continuity  |  |
|                          |                                              | Cancel        | 4 & 9  | Continuity  |  |
|                          |                                              | Bake          | 4 & 10 | Continuity  |  |
|                          |                                              | Broil         | 4 & 11 | Continuity  |  |
|                          | $  \qquad \forall \setminus \models \rangle$ | Convect       | 5&9    | Continuity  |  |
|                          |                                              | Clean         | 5&7    | Continuity  |  |
|                          | Detail B                                     | Favorites     | 4 & 12 | Continuity  |  |
|                          |                                              | Rapid Preheat | 5 & 10 | Continuity  |  |
|                          |                                              | Vent Fan      | 5 & 11 | Continuity  |  |
|                          |                                              | More Options  | 5&8    | Continuity  |  |
|                          |                                              | Setup         | 5&6    | Continuity  |  |
|                          |                                              | ATM 1         | 4&6    | Continuity  |  |
|                          |                                              | ATM 2         | 4&7    | Continuity  |  |
|                          |                                              | Back          | 3&9    | Continuity  |  |
|                          |                                              | Enter         | 3 & 10 | Continuity  |  |
|                          |                                              | Timer 1       | 3 & 11 | Continuity  |  |
|                          |                                              | Timer 2       | 3 & 12 | Continuity  |  |
|                          |                                              | Oven Light    | 4 & 8  | Continuity  |  |

## A WARNING

To avoid risk of electrical shock, personal injury or death; disconnect power and gas to range before servicing, unless testing requires power and/or gas.

| Control Component        | Test Procedure                              |                  | Results |             |
|--------------------------|---------------------------------------------|------------------|---------|-------------|
| Switch membrane assembly | Closed circuitry resistance                 | Pad              | Trace   | Measurement |
|                          | (defined as continuity): 2000 Max Ω         | 1                | 2 & 7   | Continuity  |
| JDS8850BD*               | Pins 1 & 7 are shorted together for control | 2                | 2&8     | Continuity  |
| •=••••                   | configuration purposes                      | 3                | 2&9     | Continuity  |
|                          | 5 1 1                                       | 4                | 2 & 10  | Continuity  |
|                          |                                             | 5                | 2 & 11  | Continuity  |
|                          |                                             | 6                | 2 & 12  | Continuity  |
|                          | / Latch                                     | 7                | 3&6     | Continuity  |
|                          | Trace #1                                    | 8                | 3&7     | Continuity  |
|                          |                                             | 9                | 3&8     | Continuity  |
|                          |                                             | 0                | 2&6     | Continuity  |
|                          |                                             | Cancel           | 4 & 9   | Continuity  |
|                          |                                             | Bake             | 4 & 10  | Continuity  |
|                          |                                             | Broil            | 4 & 11  | Continuity  |
|                          |                                             | Convect          | 5&9     | Continuity  |
|                          |                                             | Clean            | 5&7     | Continuity  |
|                          | Detail B                                    | Favorites        | 4 & 12  | Continuity  |
|                          |                                             | Rapid Preneat    | 5 & 10  | Continuity  |
|                          |                                             | Warming Drawer   | 5&11    | Continuity  |
|                          |                                             | Nore Options     | 588     | Continuity  |
|                          |                                             | Setup            | 560     | Continuity  |
|                          |                                             |                  | 4 & 0   | Continuity  |
|                          |                                             | ATM Z            | 4&7     | Continuity  |
|                          |                                             | Dack             | 3 & 9   | Continuity  |
|                          |                                             | Enter<br>Timor 1 | 3 & 10  | Continuity  |
|                          |                                             | Timer 2          | 2 9 12  | Continuity  |
|                          |                                             | Oven Light       | 30.12   | Continuity  |
| Switch mombrano accombly | Clasad aircuitau rasistance                 | Dven Light       |         | Mossurement |
| Switch membrane assembly | (defined as continuity): 2000 Max O         | 1                | 2.8.7   | Continuity  |
|                          | Pins 1 & 7 are shorted together for control | 2                | 2 & 8   | Continuity  |
| JD23800BD                | configuration purposes                      | 3                | 289     | Continuity  |
|                          | configuration purposes                      | 4                | 2 & 10  | Continuity  |
|                          |                                             | 5                | 2 & 11  | Continuity  |
|                          |                                             | 6                | 2 & 12  | Continuity  |
|                          | - Latch                                     | 7                | 3&6     | Continuity  |
|                          | Trace #1                                    | 8                | 3&7     | Continuity  |
|                          |                                             | 9                | 3 & 8   | Continuity  |
|                          |                                             | 0                | 2&6     | Continuity  |
|                          |                                             | Cancel           | 4 & 9   | Continuity  |
|                          |                                             | Bake             | 4 & 10  | Continuity  |
|                          |                                             | Broil            | 4 & 11  | Continuity  |
|                          |                                             | Convect          | 5&9     | Continuity  |
|                          |                                             | Clean            | 5&7     | Continuity  |
|                          | Detail B                                    | Favorites        | 4 & 12  | Continuity  |
|                          |                                             | Rapid Preheat    | 5 & 10  | Continuity  |
|                          |                                             | Vent Fan         | 5&11    | Continuity  |
|                          |                                             | iviore Options   | 5 & 8   | Continuity  |
|                          |                                             | Setup            | 586     | Continuity  |
|                          |                                             |                  | 4 & 6   | Continuity  |
|                          |                                             | ATIVI Z<br>Dook  | 4 & /   | Continuity  |
|                          |                                             | Dack             | 30.9    | Continuity  |
|                          |                                             | Enter<br>Timor 1 | 30.10   | Continuity  |
|                          |                                             | Timer 2          | 2011    | Continuity  |
|                          |                                             | Oven Light       | 180     | Continuity  |
|                          | 1                                           | Oven Light       | 4 & Ŏ   | Continuity  |

| ELECTRONIC OVEN CONTROL III TESTING/PROGRAMMING PROCEDURES           |                                                                                                    |                                                                                                    |  |  |
|----------------------------------------------------------------------|----------------------------------------------------------------------------------------------------|----------------------------------------------------------------------------------------------------|--|--|
| Feature                                                              | Feature Access Procedure Modification Procedure                                                                                                    |                                                                                                    |  |  |
| <b>Control Reset</b><br>Resets control to factory default<br>values. | Press the <b>Setup</b> pad, then press the right <b>ATM</b> pad until SERVICE displays. Press the left <b>ATM</b> pad to select SERVICE menu options. | Press and hold the <b>Back</b> and <b>Enter</b> pads<br>for 5 seconds to enter SERVICE menu<br>options. Press the right <b>ATM</b> pad to scroll<br>to CONTROL RESET. Press the left <b>ATM</b><br>pad to select CONTROL RESET, then<br>press the left <b>ATM</b> pad again to reset the<br>control logic. Press <b>Setup</b> to exit. |  |  |

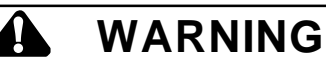

To avoid risk of electrical shock, personal injury or death; disconnect power and gas to range before servicing, unless testing requires power and/or gas.

## **Electronic Oven Control (EOC) III Testing Procedures**

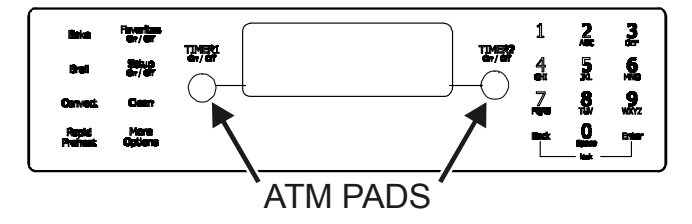

| ELECTRONIC OVEN CONTROL III TESTING/PROGRAMMING PROCEDURES                                                                                |                                                                                                    |                                                                                                    |  |  |  |
|----------------------------------------------------------------------------------------------------|----------------------------------------------------------------------------------------------------|----------------------------------------------------------------------------------------------------|--|--|--|
| Feature                                                                                                    | Access Procedure                                                                                                    | Modification Procedure                                                                                                    |  |  |  |
| <b>Oven Temperature Adjustment</b><br>Determines oven cavity offset<br>temperature (range from -35° F to<br>+35° F, or -21° C to +21° C). | Press the <b>Setup</b> pad, then press the right <b>ATM</b> pad until TEMP ADJUST displays.<br>Press the left <b>ATM</b> pad to select oven TEMP ADJUSTMENT settings.                  | Enter the offset temperature setting desired<br>using the digits pads. Press the right <i>ATM</i> pad<br>for + temperature adjustment, or the left <i>ATM</i><br>pad for – temperature adjustment. Press <i>0</i> to<br>reset control back to no temperature<br>adjustment. Wait 3 seconds for the control to<br>accept the request. Press <i>Setup</i> to exit. |  |  |  |
| <b>Time Options</b><br>Determines control time, day of<br>week, 12/24 hour clock.                                                         | Press the <b>Setup</b> pad, then the left <b>ATM</b> pad to select TIME OPTIONS.                                                                                                    | Press the right <b>ATM</b> pad to scroll to the desired function to modify.                                                                                                    |  |  |  |
| <b>Time Set</b><br>Determines time of day (Monday<br>through Sunday) to display on<br>control.                                            | Press the <b>Setup</b> pad, then the left <b>ATM</b> pad, then the left <b>ATM</b> pad again to set the time of day clock.                                                             | Enter the correct time using the digits pads and<br>press <i>Enter</i> . Press the left <i>ATM</i> pad to select<br>AM or the right <i>ATM</i> pad to select PM. Press<br><i>Setup</i> to exit.                                                                                                    |  |  |  |
| Day of Week<br>Determines day of week (Monday<br>thru Sunday) to display on control                                                       | Press the <b>Setup</b> pad, then the left <b>ATM</b> pad,<br>then press the right <b>ATM</b> pad until DAY<br>displays. Press the left <b>ATM</b> pad to set the<br>day of the week.   | Press the right <b>ATM</b> pad until the correct day displays, then press the left <b>ATM</b> pad to select. Press <b>Setup</b> to exit.                                                                                                    |  |  |  |
| <b>12/24-Hour Clock Display</b><br>Determines 12-hour or 24-hour<br>clock display on control.                                             | Press the <b>Setup</b> pad, then the left <b>ATM</b> pad,<br>then press the right <b>ATM</b> pad until 12/24HR<br>displays. Press the left <b>ATM</b> pad to select<br>12/24 HR clock. | Press the left <b>ATM</b> pad to select 12-hour clock,<br>or the right <b>ATM</b> pad to select 24-hour clock.<br>Press <b>Setup</b> to exit.                                                                                                    |  |  |  |
| Clock & Day Display Disable<br>Determines if time of day and day<br>of week will display on control.                                      | Press the <b>Setup</b> pad, then press the right <b>ATM</b> pad until DISABLE displays. Press the left <b>ATM</b> pad to select DISABLE settings.                                      | Press the left <b>ATM</b> pad to select TIME, or the right <b>ATM</b> pad to scroll to DAY, then press the left <b>ATM</b> pad. Press the left <b>ATM</b> pad to turn display on or the right <b>ATM</b> pad to turn display off. Press <b>Setup</b> to exit.                                                                                                    |  |  |  |
| Language Display<br>Determines language display on<br>control (English, French, Spanish).                                                 | Press the <b>Setup</b> pad, then press the right <b>ATM</b> pad until LANGUAGE displays. Press the left <b>ATM</b> pad to set LANGUAGE settings.                                       | Press the right <b>ATM</b> pad until the desired<br>language displays (English, French, Spanish).<br>Press the left <b>ATM</b> pad. Press <b>Setup</b> to exit.                                                                                                    |  |  |  |
| <b>C/F (Celsius/Fahrenheit) Display</b><br>Determines temperature display<br>on control (C or F).                                         | Press the <b>Setup</b> pad, then press the right<br><b>ATM</b> pad until C/F displays. Press the left<br><b>ATM</b> pad to select C/F settings.                                        | Press the left <b>ATM</b> pad to select Celsius or the right <b>ATM</b> pad to select Fahrenheit. Press <b>Setup</b> to exit.                                                                                                    |  |  |  |
| Auto Convection<br>When enabled, reduces the<br>Convection Bake and Pastry<br>temperatures by 25° F (-3.9° C).                            | Press the <b>Setup</b> pad, then press the right<br><b>ATM</b> pad until AUTO CONVECT displays.<br>Press the left <b>ATM</b> pad to select AUTO<br>CONVECT settings.                   | Press the left <b>ATM</b> pad to turn on auto convect,<br>or the right <b>ATM</b> pad to turn off auto convect.<br>Press <b>Setup</b> to exit.                                                                                                    |  |  |  |
| Sabbath Mode<br>Bases on the Jewish guidelines for<br>Sabbath/Holiday requirements.                                                       | Press the <b>Setup</b> pad, then press the right <b>ATM</b> pad until SABBATH displays. Press the left <b>ATM</b> pad to select SABBATH settings.                                      | Press the left <b>ATM</b> pad to select Manual<br>Sabbath mode, or the right <b>ATM</b> pad to select<br>Auto Sabbath mode. Press the left <b>ATM</b> pad to<br>turn on Sabbath mode, or the right <b>ATM</b> pad to<br>turn off Sabbath mode. Press <b>Setup</b> to exit.                                                                                       |  |  |  |
| Tone Options<br>Determines cook tones, timer<br>tones and volume settings.                                                                | Press the <b>Setup</b> pad, then press the right <b>ATM</b> pad until TONES displays. Press the left <b>ATM</b> pad to select TONES options.                                           | Press the right <b>ATM</b> pad to scroll to the desired tone to modify.                                                                                                    |  |  |  |
| <b>12-Hour Shutoff</b><br>Disables 12-hour shutoff, allowing<br>the oven to operate indefinitely.                                         | Press the <b>Setup</b> pad, then press the right<br><b>ATM</b> pad until 12HR Shutoff displays. Press<br>the left <b>ATM</b> pad to select 12-HOUR<br>SHUTOFF settings.                | Press the left <b>ATM</b> pad to turn on 12-hour<br>shutoff, or the right <b>ATM</b> pad to turn off 12-hour<br>shutoff. Press <b>Setup</b> to exit.                                                                                                    |  |  |  |

## **Component & Oven Control Testing Procedures**

A

## WARNING

To avoid risk of electrical shock, personal injury or death; disconnect power and gas to range before servicing, unless testing requires power and/or gas.

| Feature                       | Access Procedure                                                                 | Modification Procedure                                                             |
|-------------------------------|----------------------------------------------------------------------------------|------------------------------------------------------------------------------------|
| 208/240 V Setting             | Press the Setup pad, then press the right ATM                                    | Press the left <b>ATM</b> had to select 208 VDC, or the                            |
| Determines range operating    | pad until 208/240 displays. Press the left <b>ATM</b>                            | right <b>ATM</b> pad to select 240 VDC. Press <b>Setup</b>                         |
| voltage (208 or 240 VDC).     | pad to select 208/240 V settings.                                                | to exit.                                                                           |
| Cook Tones                    | Press the Setup pad, then press the right ATM                                    | Press the left <b>ATM</b> pad to select 1 – 30 (1 chime                            |
| Determines the number and     | pad until TONES displays. Press the left ATM                                     | every 30 seconds after the initial 4 chimes), or                                   |
| duration of cook time         | pad. Press the left <b>ATM</b> pad again to select                               | press the right <b>ATM</b> pad to scroll to 1 – 60 (1                              |
| reminder chimes.              | COOK TONES settings.                                                             | chime every 60 seconds after the initial 4 chimes)                                 |
|                               |                                                                                  | or 1 BEEP (no additional chimes after the initial 4                                |
|                               |                                                                                  | desired setting. Press the left <b>ATW</b> pad to select the                       |
| Timers Tones                  | Press the <b>Setup</b> pad, then press the right <b>ATM</b>                      | Press the left <b>ATM</b> had to select 2 – 30, or 2                               |
| Determines the number and     | pad until TONES displays. Press the left <b>ATM</b>                              | chimes every 30 seconds for up to 5 minutes                                        |
| duration of timer reminder    | pad. Press the right <b>ATM</b> pad to scroll to TIMERS                          | (after the initial chime), or press the right <b>ATM</b>                           |
| chimes.                       | TONES. Press the left <b>ATM</b> pad to select                                   | pad to scroll to 2 – 60, or 2 chimes every 60                                      |
|                               | TIMERS TONES settings.                                                           | seconds for up to 30 minutes (after the initial                                    |
|                               |                                                                                  | chime), or 1 BEEP (no additional chimes after the                                  |
|                               |                                                                                  | initial chime). Press the left <b>AIM</b> pad to select                            |
| Volumo                        | Bross the Sotup and then prose the right ATM                                     | Dross the right <b>ATM</b> and until VOLUME displaye                               |
| Determines volumes of cook    | pad until TONES displays Press the left <b>ATM</b> pad                           | Press the left <b>ATM</b> pad Press the left <b>ATM</b> pad                        |
| and timer tones.              | to select VOLUME settings.                                                       | to select HIGH, or the right <b>ATM</b> pad to scroll to                           |
|                               | Ŭ,                                                                               | MEDIUM or LOW. Press the left <b>ATM</b> pad to                                    |
|                               |                                                                                  | select desired setting. Press Setup to exit.                                       |
| Energy Saver Mode             | Press the Setup pad, then press the right ATM                                    | Press the left <b>ATM</b> pad to enter the energy saver                            |
| Enables a 1 watt standby      | pad until ENERGY SAVER displays. Press the                                       | mode or the right <b>ATM</b> pad to exit the energy                                |
| within 5 minutes, the control | settings                                                                         | saver mode. Press <b>Setup</b> to exit.                                            |
| enters into a sleep mode.     | settings.                                                                        |                                                                                    |
| Demo Mode                     | Press the <b>Setup</b> pad, then press the right <b>ATM</b>                      | Press the left <b>ATM</b> pad to enable the DEMO                                   |
| Enables a 1 watt standby      | pad until DEMO displays. Press the left ATM pad                                  | mode or the right <b>ATM</b> pad to exit the DEMO                                  |
| feature. If no pad is pressed | to select DEMO mode settings.                                                    | mode. Once the DEMO mode begins, press any                                         |
| within 5 minutes, the control |                                                                                  | key to exit. Press <b>Setup</b> to exit, also.                                     |
| Service Mede                  | Bross the Setue and then prose the right ATM                                     | Pross and hold the <b>Pack</b> and <b>Enter</b> pade for 5                         |
| Enables access to service     | pad until SERVICE displays. Press the left <b>ATM</b>                            | seconds to enter SERVICE menu options. Press                                       |
| menus.                        | pad to select SERVICE menu options.                                              | Setup to exit.                                                                     |
| Test Access                   | Press the Setup pad, then press the right ATM                                    | Press and hold the Back and Enter pads for 5                                       |
| Enables access to service     | pad until SERVICE displays. Press the left ATM                                   | seconds to enter SERVICE menu options. Press                                       |
| menus.                        | pad to select SERVICE menu options.                                              | the right <b>ATM</b> pad to scroll to TEST menu. Press                             |
|                               |                                                                                  | Sotup to ovit                                                                      |
| Faults Access                 | Press the Sotup and then press the right ATM                                     | Press and hold the <b>Back</b> and <b>Entor</b> pads for 5                         |
| Displays the 10 most recent   | pad until SERVICE displays. Press the left <b>ATM</b>                            | seconds to enter SERVICE menu options. Press                                       |
| faults produced by the        | pad to select SERVICE menu options.                                              | the right <b>ATM</b> pad to scroll to the FAULTS menu.                             |
| controller.                   |                                                                                  | Press the left ATM pad to select FAULTS                                            |
|                               |                                                                                  | options. Press Setup to exit.                                                      |
| Software Versions Access      | Press the <b>Setup</b> pad, then press the right <b>ATM</b>                      | Press and hold the <b>Back</b> and <b>Enter</b> pads for 5                         |
| Displays the software and     | pad until SERVICE displays. Press the left <b>ATM</b>                            | seconds to enter SERVICE menu options. Press                                       |
| EEPROM revision levels.       | pad to select SERVICE menu options.                                              | the right <b>ATM</b> pad to scroll to the VERSIONS                                 |
|                               |                                                                                  | Setup to exit                                                                      |
| Display Test                  | Press the <b>Setup</b> pad, then press the right <b>ATM</b>                      | Press and hold the <b>Back</b> and <b>Enter</b> pads for 5                         |
| Illuminates all lamps on the  | pad until SERVICE displays. Press the left ATM                                   | seconds to enter SERVICE menu options. Press                                       |
| control.                      | pad to select SERVICE menu options.                                              | the right <b>ATM</b> pad to scroll to DISPLAY TEST.                                |
|                               | Decay the Deck and Deck                                                          | Press the left <b>ATM</b> pad. Press <b>Setup</b> to exit.                         |
| Disables the touch keyned     | Press the <b>Back</b> and <b>Setup</b> pads simultaneously for 5 seconds to lock | Press the <b>Back</b> and <b>Setup</b> pads simultaneously for 5 seconds to unlock |
| control and locks the oven    |                                                                                  |                                                                                    |
| cavity door.                  |                                                                                  |                                                                                    |

## WARNING

To avoid risk of electrical shock, personal injury or death; disconnect power and gas to range before servicing, unless testing requires power and/or gas.

## **Relay Logic for EOC III**

**NOTE:** Subsequent changes implemented after the release of this technical sheet may have altered the parameters identified in this chart.

| INDEX                                        |        |     |             |        |         |           |
|----------------------------------------------|--------|-----|-------------|--------|---------|-----------|
| × - OFF                                      |        |     |             |        |         |           |
| 0 - ON                                       |        |     |             |        |         |           |
|                                              |        |     | L           |        | Ř       |           |
| ♦ - ON OR OFF (DETERMINED BY<br>LISED INDUT) | F      | Ę   | ΜE          |        | Ň       |           |
|                                              | N<br>U | 1EN | Ш           | AN     | JR/     | ь         |
|                                              | ΕM     | Ш   | Ш           | L<br>L | 5<br>U  | Н<br>С    |
|                                              | Ш      |     | Щ<br>Ц<br>С | Щ<br>Ш | N       |           |
|                                              | Ч      | IO  | Ń           | 2      | AR<br>I | Ē         |
| COOKING MODE                                 | BA     | В   | ö           | ö      | Ň       | б         |
| IDLE                                         | ×      | ×   | ×           | ×      | ×       | ۲         |
| BAKE RAPID PREHEAT                           | 0      | ×   | ×           | ×      | ×       |           |
| BAKE PREHEAT                                 | 0      | ×   | ×           | ×      | ×       | ۲         |
| BAKE                                         |        | ×   | ×           | ×      | ×       | ۲         |
| HIGH BROIL PREHEAT                           | ×      | 0   | ×           | ×      | ×       | \$        |
| HIGH BROIL                                   | ×      |     | ×           | ×      | ×       | <u>ج</u>  |
| LOW BROIL PREHEAT                            | ×      | 0   | ×           | ×      | ×       | <u></u>   |
| LOW BROIL                                    | ×      |     | ×           | ×      | ×       | <b></b>   |
| CLEAN PREHEAT                                |        |     |             | ×      | ×       | ×         |
| CLEAN                                        |        |     |             | ×      | ×       | ×         |
| KEEP WARM PREHEAT                            | 0      | ×   | ×           | ×      | ×       | ۲         |
| KEEP WARM                                    |        | ×   | ×           | ×      | ×       | <u> ا</u> |
| WARMING DRAWER HIGH                          | ×      | ×   | ×           | ×      | 0       | <u>ج</u>  |
| WARMING DRAWER LOW                           | ×      | ×   | ×           | ×      | 0       | <u>ج</u>  |
| CONVECT ROAST PREHEAT                        | ×      | ×   | 0           | ×      | ×       | <u>ج</u>  |
| CONVECT ROAST                                | ×      | ×   |             | 0*     | ×       | <u>ج</u>  |
| CONVECT BAKE RAPID PREHEAT                   | ×      | ×   | 0           | ×      | ×       | <u>ج</u>  |
| CONVECT BAKE PREHEAT                         | ×      | ×   | 0           | ×      | ×       | <b></b>   |
| CONVECT BAKE                                 | ×      | ×   |             | ×      | ×       | <b></b>   |
| CONVECT PASTRY RAPID PREHEAT                 | ×      | ×   | 0           | 0*     | ×       | <u>ج</u>  |
| CONVECT PASTRY PREHEAT                       | ×      | ×   | 0           | 0*     | ×       | <b></b>   |
| CONVECT PASTRY                               | ×      | ×   |             | 0*     | ×       | <b></b>   |
| THAW-SERVE                                   |        |     | ×           | ×      | ×       | <u>ج</u>  |
| DRYING PREHEAT                               | ×      | ×   | 0           | ×      | ×       | <u>ج</u>  |
| DRYING                                       | ×      | ×   |             | ×      | ×       | <u>ی</u>  |
| RAPID PROOFING                               | ×      | ×   | 0           | 0      | ×       | <u> ا</u> |
| STANDARD PROOFING                            | ×      | ×   | 0           | ×      | ×       | <b></b>   |

\*Convection fan stops when oven door is opened.

## WARNING

To avoid risk of electrical shock, personal injury or death; disconnect power and gas to range before servicing, unless testing requires power and/or gas.

### "Quick Test" Mode for EOC III

Follow the procedure below to perform the EOC III quick test. Once the control is in the quick test mode, any relay may be activated in any sequence. The test mode will be exited after 10 minutes of inactivity (no pads pressed within 10 minutes).

- 1. Press the Setup pad, then press the right ATM pad.
- 2. Press the left ATM pad, then press and hold Back and Enter pads for 5 seconds to enter SERVICE menu options.
- 3. Press the right **ATM** pad to scroll to the TEST menu.
- 4. Press the left ATM pad to select TEST options.
- 5. Press the left **ATM** pad again to enter the "Quick Test" mode.
- 6. Press each of the following pads indicated in the table below.
- 7. Press Cancel or Setup pads to exit.
- **NOTE:** Press and hold the applicable pad to activate the associated response. Release the applicable pad to deactivate the associated response.

The control automatically enters the engineering mode so visual feedback of relay operations is available on the control display. Any time a load is activated, the cooling fan is activated. When the load is deactivated, the cooling fan is also deactivated.

#### Display will indicate the following:

| Pad                  | Response                                          |
|----------------------|---------------------------------------------------|
| BAKE                 | Bake relay activated.                             |
| BROIL                | Broil relay activated.                            |
| CONVECT              | Convection Bake and Cooling Fan relays activated. |
| OVEN LIGHT           | Oven light relay activated.                       |
| RAPID PREHEAT        | Convection Fan (HIGH/LOW) activated.              |
| WARMING ZONE         | Warming Zone relay activated.                     |
| VENT (DOWNDRAFT) FAN | Vent Fan relay activated.                         |
| CLEAN                | Motorized Door Lock relay activated.              |
| SETUP                | 1 Second Beep.                                    |
| FAN                  | Downdraft Fan (HIGH/LOW) relay activated.         |
| WARMING DRAWER       | Warming Drawer (HIGH/LOW) relay activated.        |

| OVEN SENSOR     |                     |  |
|-----------------|---------------------|--|
| Sensor Type: RT | D 1000w platinum    |  |
| Calibration: 16 | 54Ω (350° F/177° C) |  |
| Temperature F   | Resistance          |  |
| (C)             | (Ohms)              |  |
| 100 (38)        | 1143                |  |
| 200 (94)        | 1350                |  |
| 300 (149)       | 1553                |  |
| 350 (177)       | 1654                |  |
| 400 (204)       | 1753                |  |
| 500 (260)       | 1949                |  |
| 600 (316)       | 2142                |  |
| 700 (371)       | 2331                |  |
| 800 (427)       | 2516                |  |
| 900 (483)       | 2697                |  |
| 1000 (538)      | 2874                |  |

| MEAT PROBE               |                      |  |
|--------------------------|----------------------|--|
| Type: NT                 | C Thermistor         |  |
| Calibration: 993         | 38Ω (150° F/65.5° C) |  |
| Temperature F Resistance |                      |  |
| (C)                      | (Ohms)               |  |
| 32 (0)                   | 163300               |  |
| 68 (20)                  | 62450                |  |
| 95 (35)                  | 32660                |  |
| 122 (50)                 | 18020                |  |
| 158 (70)                 | 8760                 |  |
| 185 (85)                 | 5360                 |  |
| 212 (100)                | 3400                 |  |

## WARNING

To avoid risk of electrical shock, personal injury or death; disconnect power and gas to range before servicing, unless testing requires power and/or gas.

### **Description of Fault Codes for EOC III**

Each fault code consists of 4 digits and is structured as follows:

| 1 <sup>st</sup> (Leftmost) Digit:<br>Primary Failure System | 2 <sup>nd</sup> Digit: Alpha-Character                  | 3 <sup>rd</sup> Digit: Secondary<br>Failure Mechanism | 4 <sup>th</sup> Digit : Oven<br>Cavity Number |
|-------------------------------------------------------------|---------------------------------------------------------|-------------------------------------------------------|-----------------------------------------------|
| 1 – Local to Control System                                 | <ul> <li>d – Diagnostic Failure (measurable)</li> </ul> |                                                       | 1 – Upper (Single) Oven                       |
| 3 – Sensor or Meat Probe                                    | <b>c</b> – Control-Related Error (not measurable)       |                                                       | 2 – Lower Oven                                |
| 4 – Input to Control System                                 |                                                         |                                                       | c – Control System                            |
| 9 – Door Lock                                               |                                                         |                                                       |                                               |

If a fault is detected, then one of the following three messages will be scrolled on the display:

**FAULT DETECTED PRESS ENTER TO TRY AGAIN.** This message displays when a fault is detected while a cooking function is active. Clear by pressing the **Cancel** keypad.

**FEATURE NOT AVAILABLE.** This message displays when a fault is detected while entering data during initial programming and also when a locked out function is detected. Clear by pressing any key.

**FAULT DETECTED DISABLE POWER TO CLEAR.** This message displays when a runaway temperature condition is detected while the control is in idle mode. Press any key to clear the message, but the fault remains until the control senses a Power-On reset.

| Fault<br>Code | Description                               | Component to Troubleshoot/Replace                                                                                                    |
|---------------|-------------------------------------------|----------------------------------------------------------------------------------------------------|
| 1c1c          | Shorted key.                              | Ensure ribbon cable is securely connected, inspect ribbon cable and connector (shorts, breakage, corrosion, etc.). If OK, replace control. |
| 1c2c          | Membrane keyboard disconnected.           | Ensure ribbon cable is securely connected, inspect ribbon cable and connector (shorts, breakage, corrosion, etc.). If OK, replace control. |
| 1c4c          | Board – to – Board communication failure. | Replace control.                                                                                                    |
| 1c6c          | EEPROM hardware fault.                    | Replace control.                                                                                                    |
| 1c7c          | Control not calibrated.                   | Replace control.                                                                                                    |
| 1c8c          | EEPROM CRC error – User Options.          | Replace control.                                                                                                    |
| 1c81          | EEPROM CRC error – Cook Profile.          | Replace control.                                                                                                    |
| 1d11          | Unlocked runaway temperature – 600°       | Ohm sensor and harness (see "Oven Sensor" chart). If OK, change control.                                                                   |
| 1d21          | Locked runaway temperature – 950°         | Ohm sensor and harness (see "Oven Sensor" chart). If OK, change control.                                                                   |
| 3d11          | Temperature sensor open.                  | Check connections, sensor (see "Oven Sensor" chart) and harness. If OK, replace control.                                                   |
| 3d21          | Temperature sensor shorted.               | Check connections, sensor (see "Oven Sensor" chart) and harness. If OK, replace control.                                                   |
| 3d41          | Meat probe shorted.                       | Check probe jack and harness. If OK, check meat probe (see "Meat Probe" chart).                                                            |
| 3d51          | Meat probe not calibrated.                | Check probe jack and harness. If OK, check meat probe (see "Meat Probe" chart).                                                            |
| 4d11          | Door switch not closed when locked.       | Check connections, switch, harness, and motor. If OK, replace control.                                                                     |
| 4d21          | No cooling fan rotation.                  | Check cooling fan motor and harness. If OK, replace control.                                                                               |
| 4d31          | Cooling fan on when de-energized.         | Check cooling fan motor and harness. If OK, replace control.                                                                               |
| 4d41          | Cooling fan overspeed.                    | Check cooling fan motor and harness. If OK, replace control.                                                                               |
| 4d51          | Door switch circuit fault.                | Check connections, harness, and motor. If OK, replace control.                                                                             |
| 9d11          | Latch will not lock.                      | Check wire connections. If OK, replace motorized door lock.                                                                                |
| 9d21          | Latch will not unlock.                    | Check wire connections. If OK, replace motorized door lock.                                                                                |
| 9d31          | Latch both locked and unlocked.           | Check wire connections If OK replace motorized door lock                                                                                   |

# WARNING

To avoid risk of electrical shock, personal injury or death; disconnect power and gas to range before servicing, unless testing requires power and/or gas.

#### Gas Conversion: JDS986\*BD\*

#### **Pressure Regulator Conversion**

- 1. Remove cap and force plastic plunger from bottom of cap.
- 2. Turn plunger over and force back into original location.
- **NOTE:** Plunger must snap into position and the type of gas being supplied (NAT or LP) must be visible on lower side of plunger.

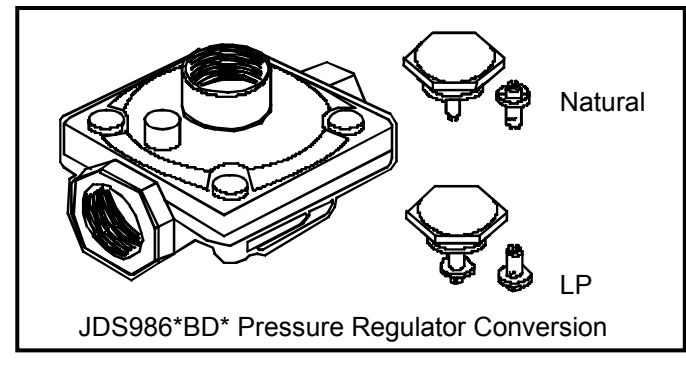

#### **Orifice Conversion:**

- 1. Remove grates, burner caps, screws and burner heads (and grill, on models JDS986\*BD\*).
- 2. Converting one burner at a time, remove existing orifice hoods and install new orifice hood (see chart below), screw down tight. *Do not over tighten.*
- 3. Replace grates, burner caps, screws and burner heads (and grill, on models JDS986\*BD\*).

#### Low Flame Adjustment:

- 1. Adjusting one burner at a time, turn burner control knob to lowest position and remove knob.
- 2. Insert screwdriver into knob stem to engage adjustment screw and adjust flame height (no blue lifting or yellow flame).
- 3. Replace burner control knob.

|       | Natural         | LP            |
|-------|-----------------|---------------|
| RF    | 1.95 mm         | Red (1.14 mm) |
| RR    | Green (1.07 mm) | Blue (.69 mm) |
| GRILL | Green (1.07 mm) | .033 mm       |

### Gas Conversion: JDS8850BD\*

#### Pressure Regulator Conversion

- 1. Remove plastic dust cover from cap nut (top of regulator) and remove cap nut.
- 2. Remove plastic dust cover from cap nut and reinstall on opposite side of cap nut.
- 3. Reinstall cap nut into regulator, replace dust cover.
- **NOTE:** The marking for the type of gas being supplied (NAT or LP) must be visible in top of cap nut.

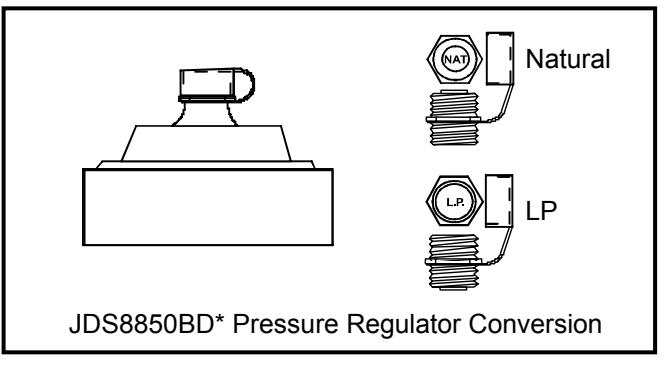

#### Orifice Conversion:

- 1. Remove burner grates, caps, screws and heads.
- 2. Converting one burner at a time, remove existing orifice hoods and install new orifice hood (see chart below), screw down tight. *Do not over tighten.*
- 3. Replace burner grates, caps, screws and heads.

#### Low Flame Adjustment:

- 1. Adjusting one burner at a time, turn burner control knob to lowest position and remove knob.
- Insert screwdriver into knob stem to engage adjustment screw and adjust flame height (no blue lifting or yellow flame).
- 3. Replace burner control knob.
- **NOTE:** Drop in **LP CHOKE** after replacing burner heads and screws, but before replacing caps and grates.

|          | Natural         | LP                           |
|----------|-----------------|------------------------------|
| RF       | 1.95 mm         | Red (1.14 mm)                |
| RR       | Green (1.07 mm) | Blue (.64 mm)                |
| LR       | 1.42 mm         | .91 mm                       |
| LF Inner | .78 mm          | White (.55 mm)               |
| LF Outer | 1.86 mm         | Orange (.97 mm)<br>and Choke |

WARNING

To avoid risk of electrical shock, personal injury or death; disconnect power and gas to range before servicing, unless testing requires power and/or gas.

Ц

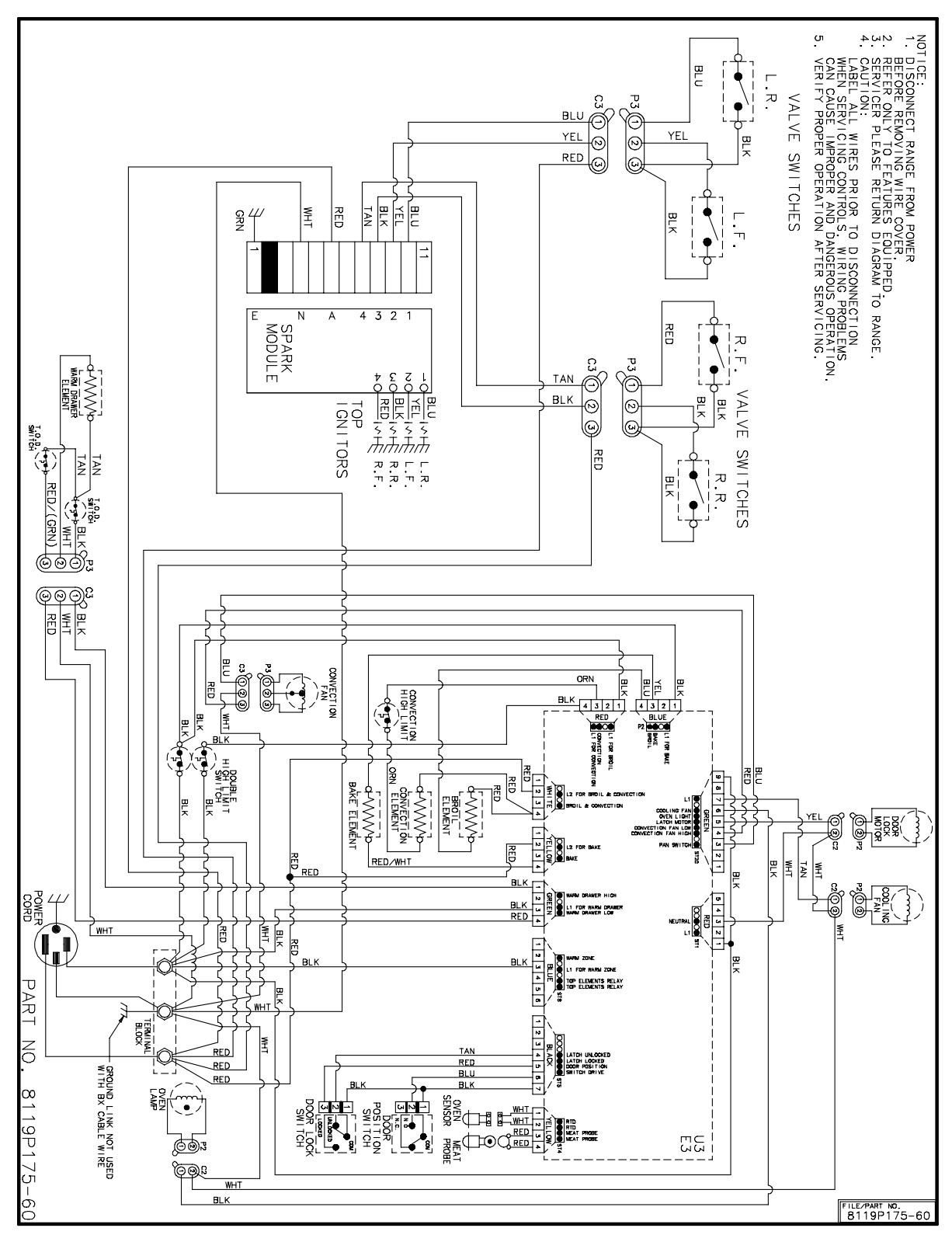

JDS8850BD\* Wiring Diagram

To avoid risk of electrical shock, personal injury or death; disconnect power and gas to range before servicing, unless testing requires power and/or gas.

WARNING

A

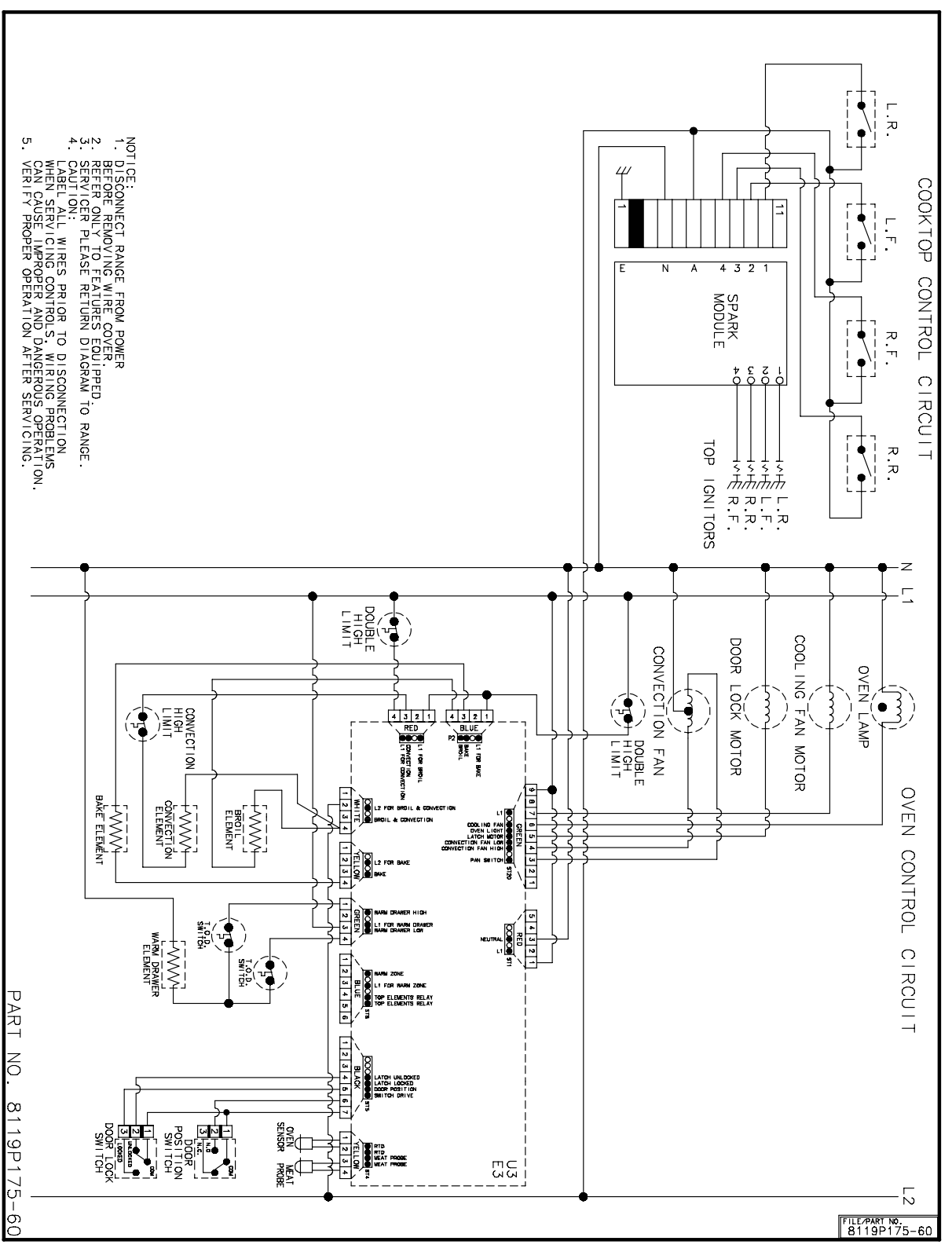

JDS8850BD\* Control Circuits

To avoid risk of electrical shock, personal injury or death; disconnect power and gas to range before servicing, unless testing requires power and/or gas.

Ц

WARNING

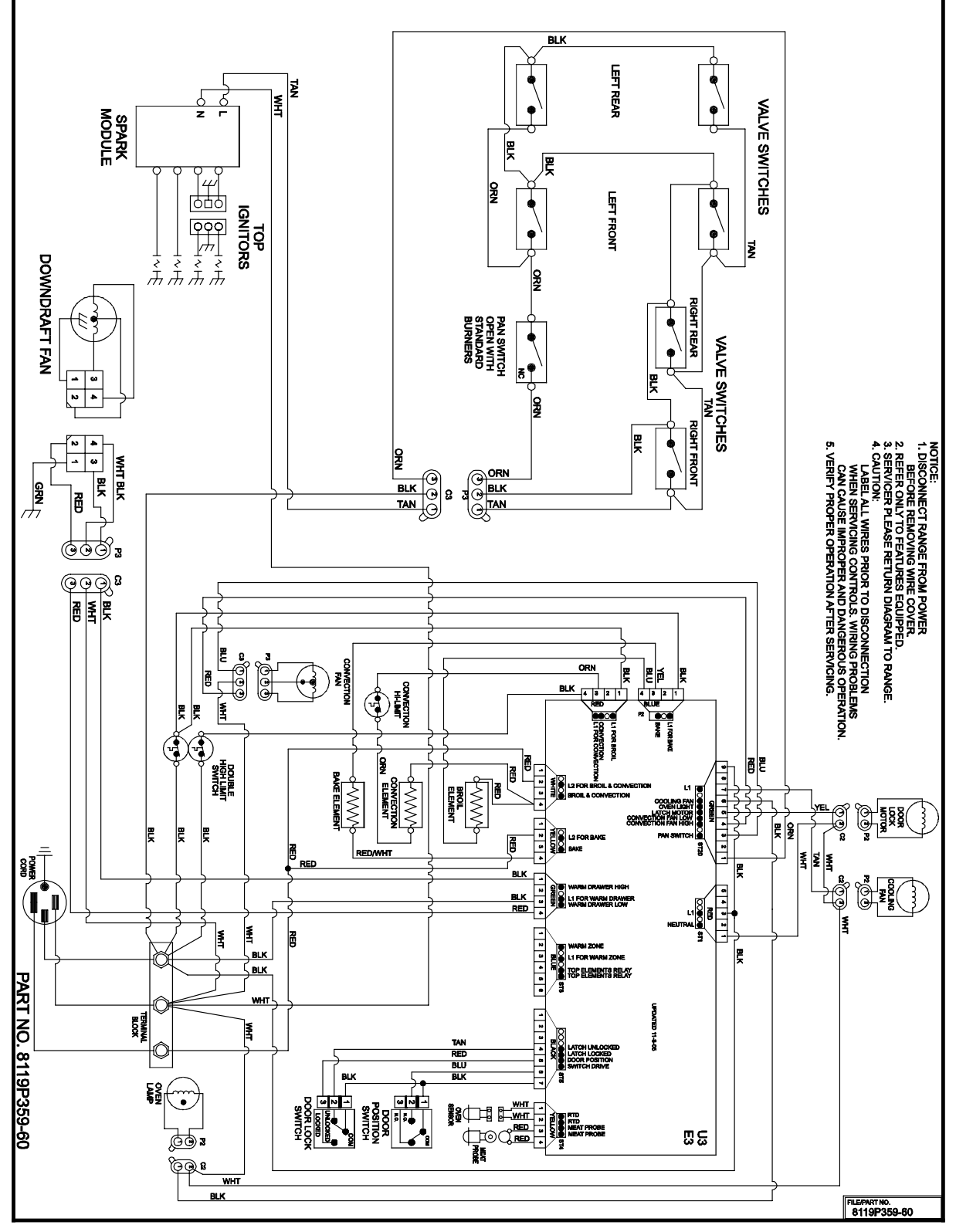

JDS9860BD\*, JDS9865BD\* Wiring Diagram

To avoid risk of electrical shock, personal injury or death; disconnect power and gas to range before servicing, unless testing requires power and/or gas.

A

WARNING

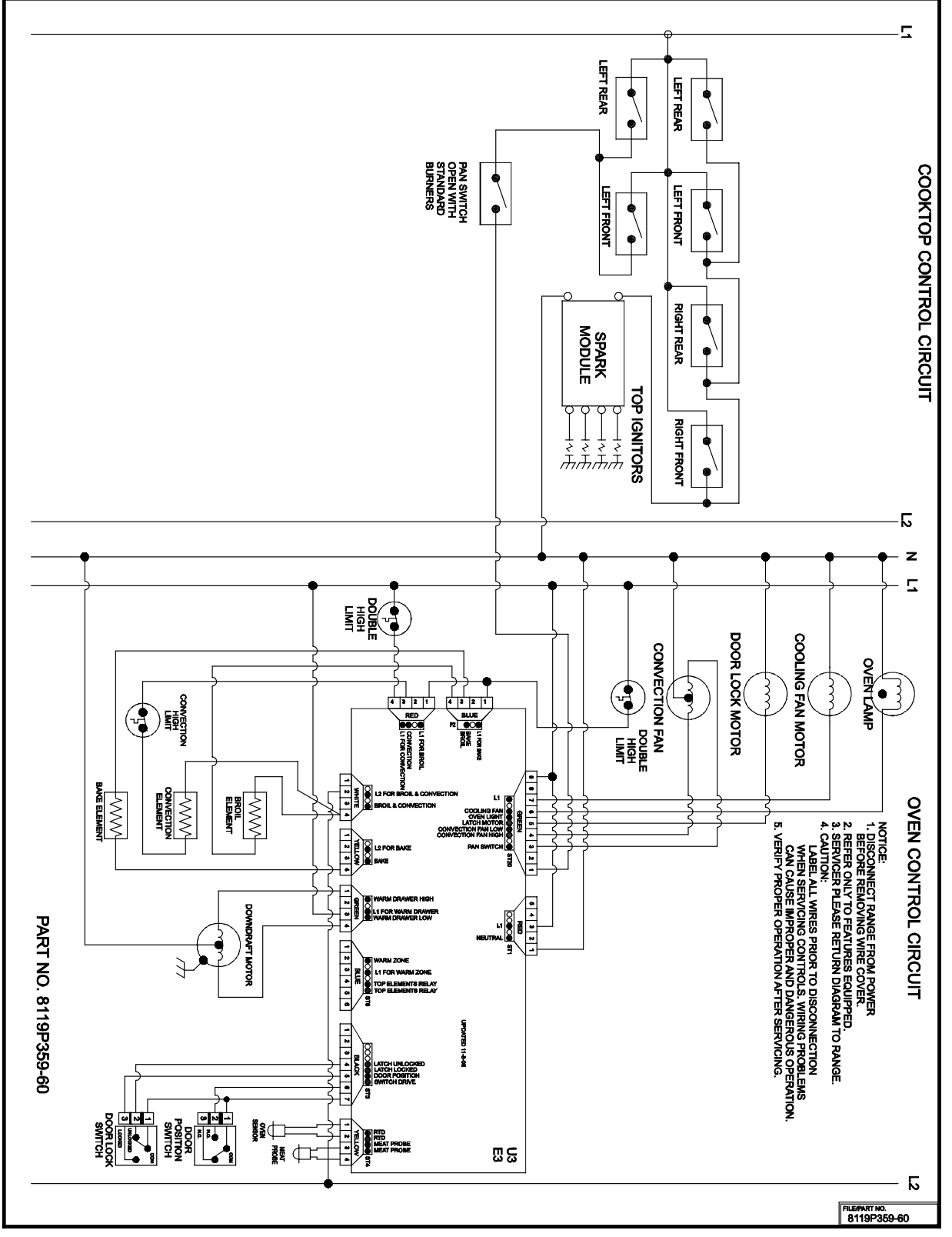

JDS9860BD\*, JDS9865BD\* Control Circuits